## **<u>Futuristisch</u>** – video les

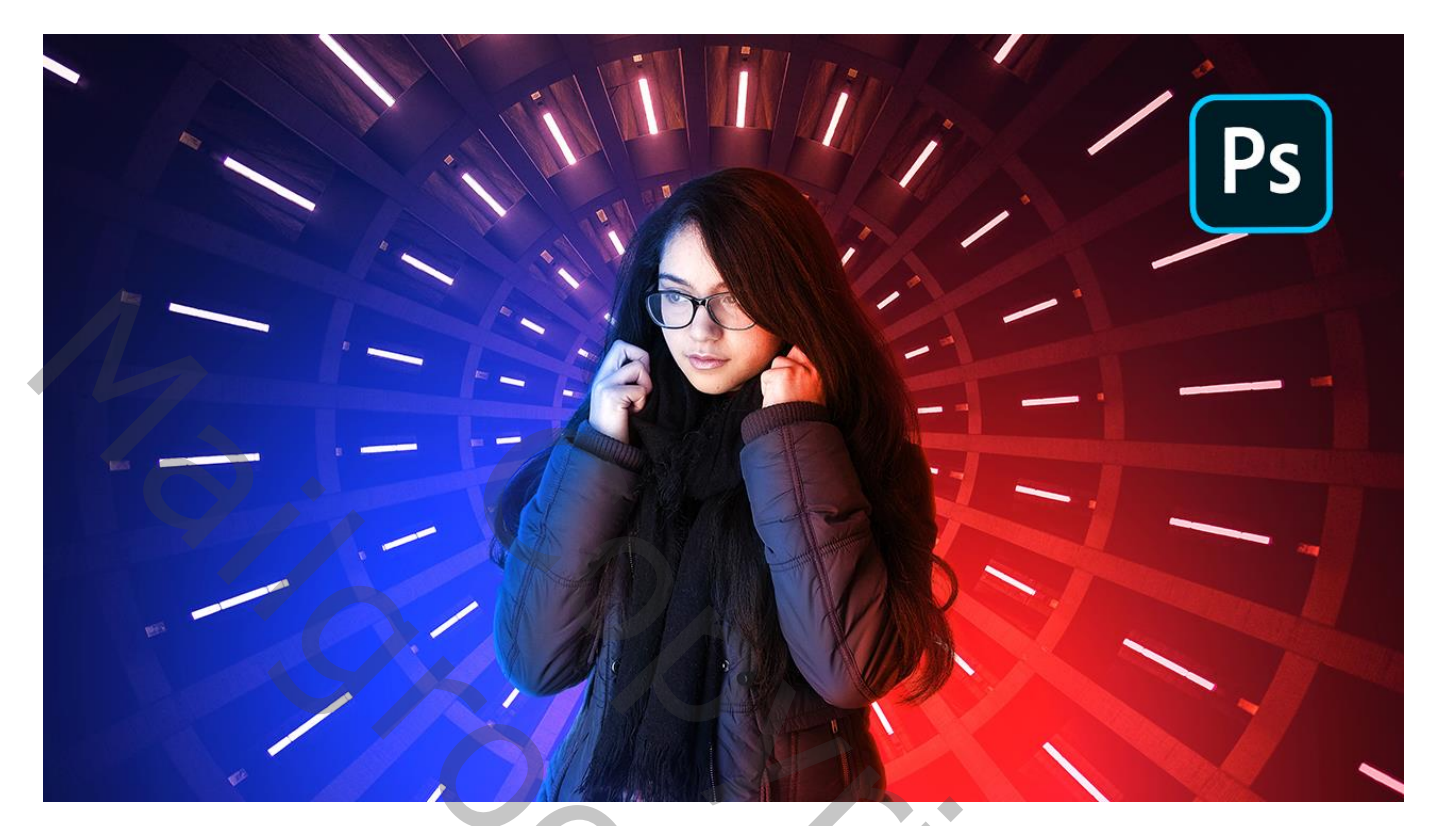

<u>Nodig</u> : model; pixel afbeelding

Open een nieuw document : 4000 x 2600 px ; 300 ppi Pixel afbeelding toevoegen; maak passend

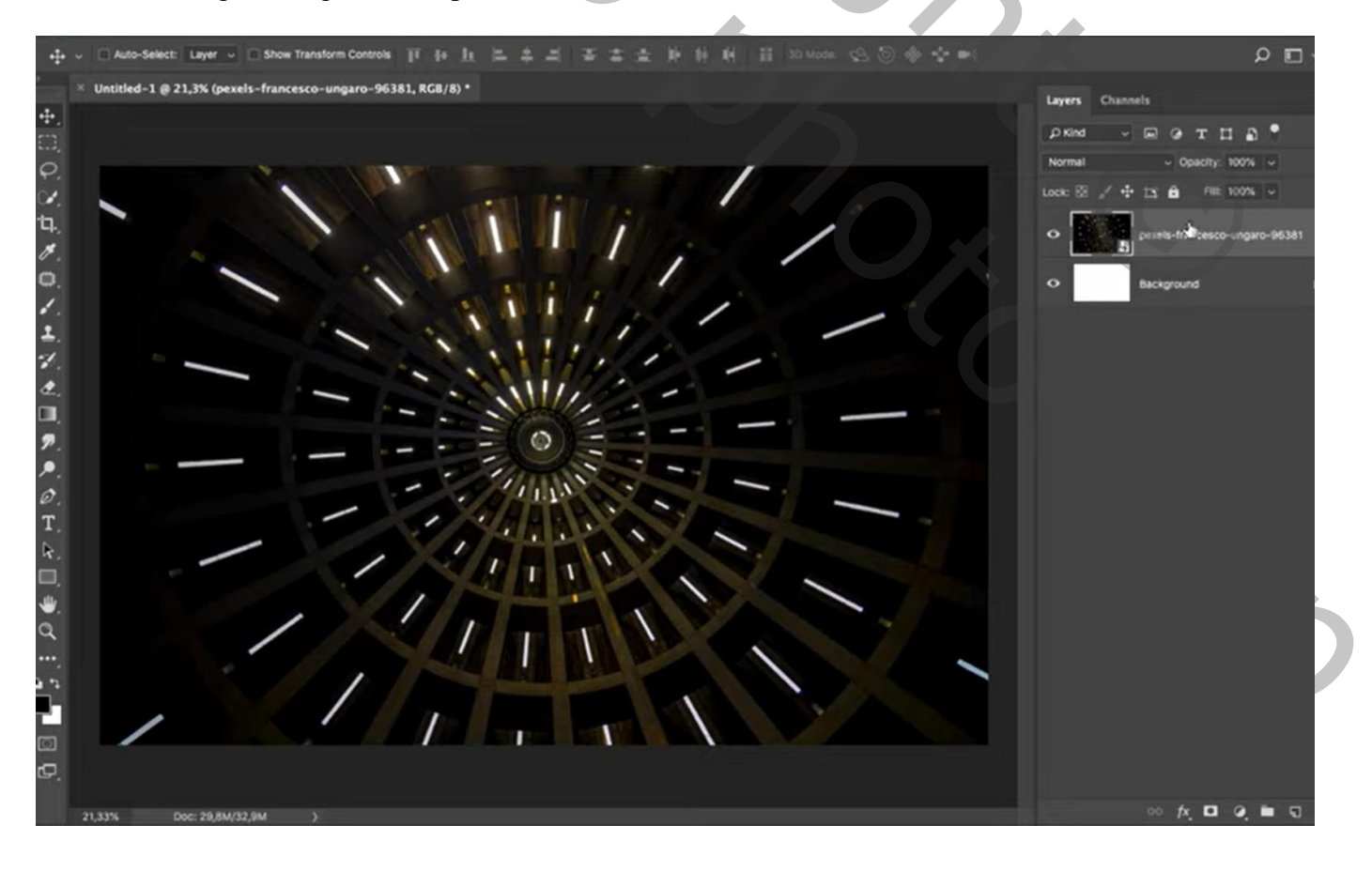

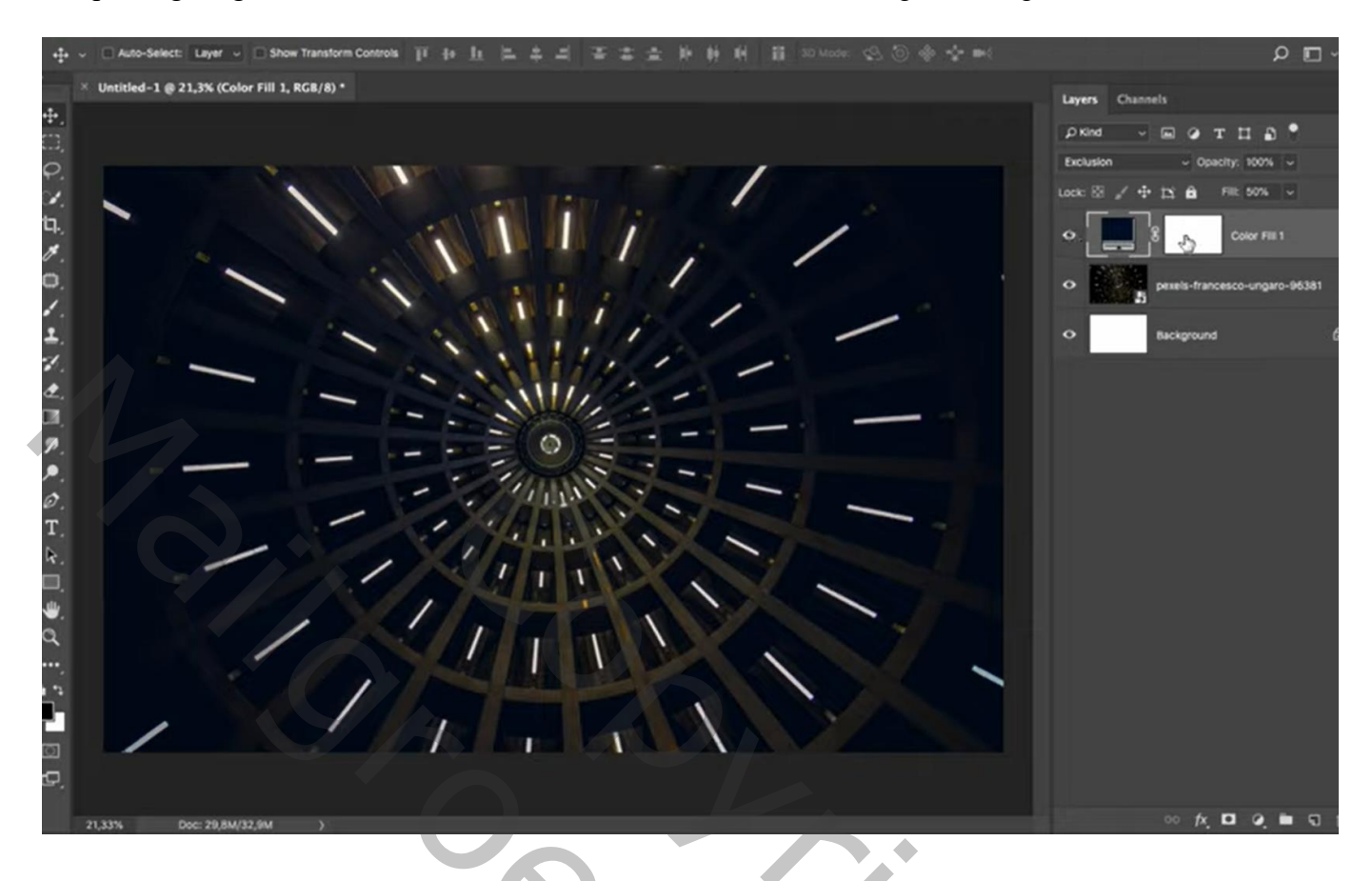

## Aanpassingslaag 'Kleurtoon/Verzadiging' : Vullen met Kleur; 0 ; 80 ; 0 Dekking = 50%

| 牛。 ○Auto-Select: Layer 。 □ Show Transform Controls 百 台 上 二 二 二 二 二 二 二 二 二 二 二 二 二 二 二 二 二 二 | • 🖬 م                           |
|----------------------------------------------------------------------------------------------|---------------------------------|
| × Untitled-1 @ 21,3% (Hue/Saturation 1, Layer Mask/8) *                                      | Layers Channels                 |
|                                                                                              | рки – потца!                    |
|                                                                                              | Normal - Opacity: 100% -        |
|                                                                                              | Lock: 🗟 🖌 🕂 🖄 🔒 🕫 100% 🗸        |
|                                                                                              | El 8 Hue/Seturation 1           |
|                                                                                              | Color Fill 1                    |
|                                                                                              | • pexels-francesco-ungaro-96381 |
| Hurgisturation                                                                               | O Background                    |
| P. Preset: Custom v                                                                          |                                 |
|                                                                                              |                                 |
| T. Saturation: BO                                                                            |                                 |
|                                                                                              |                                 |
| B B, B, Colorize                                                                             |                                 |
|                                                                                              |                                 |
|                                                                                              |                                 |
|                                                                                              |                                 |
|                                                                                              |                                 |
| 21,33% Doc: 29,8M(32,9M )                                                                    | ∞ /×, ⊡ 0, in 51                |

Nieuwe laag; Lineair Verloop trekken van kleur #216BBF naar transparant; verloop trekken van links onderaan naar ongeveer midden het canvas Modus = Kleur Tegenhouden

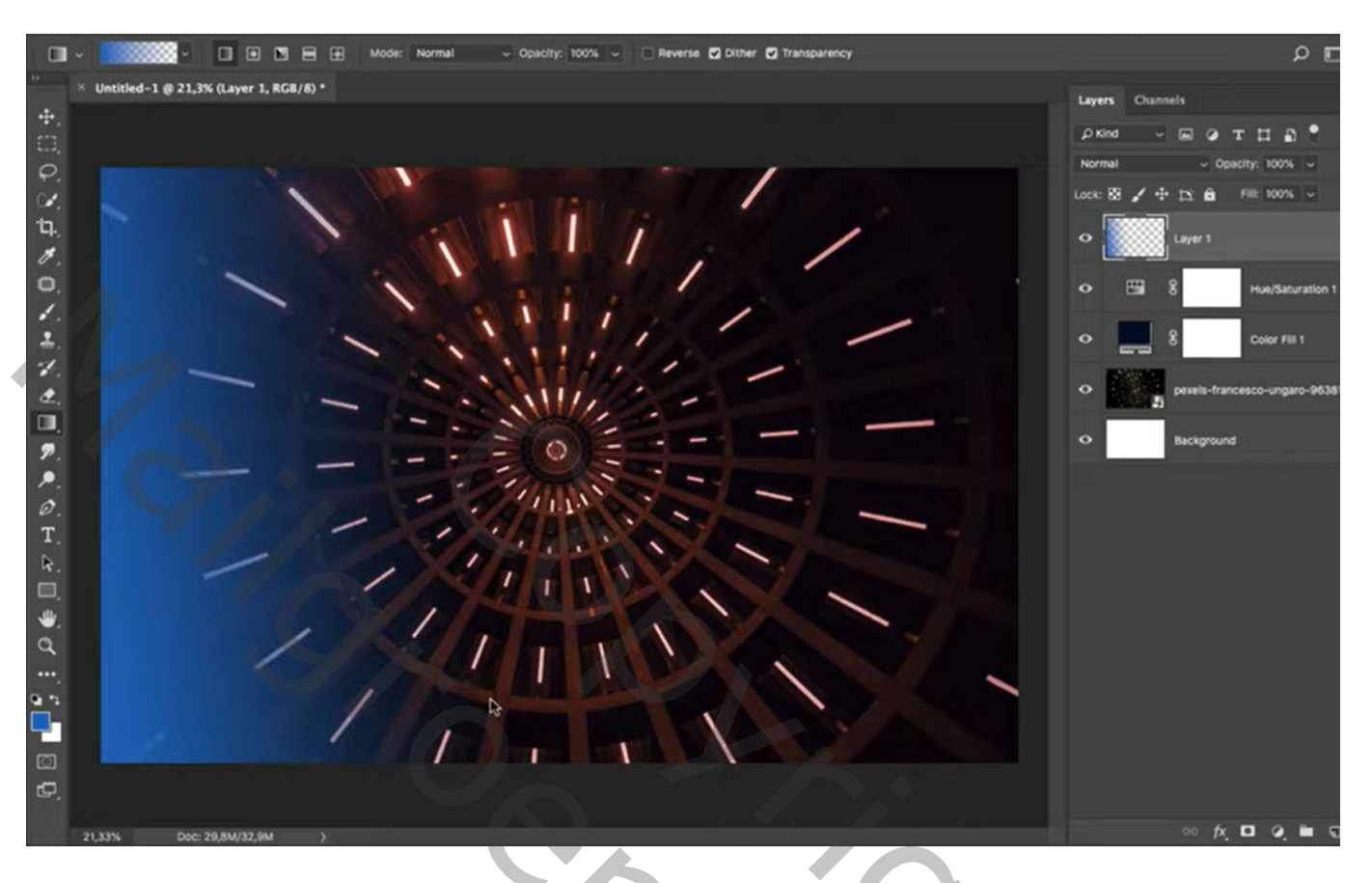

Nieuwe laag; Lineair Verloop trekken van # BF2121 naar transparant; verloop trekken van rechts onderaan naar ongeveer midden het canvas Modus = Kleur Tegenhouden

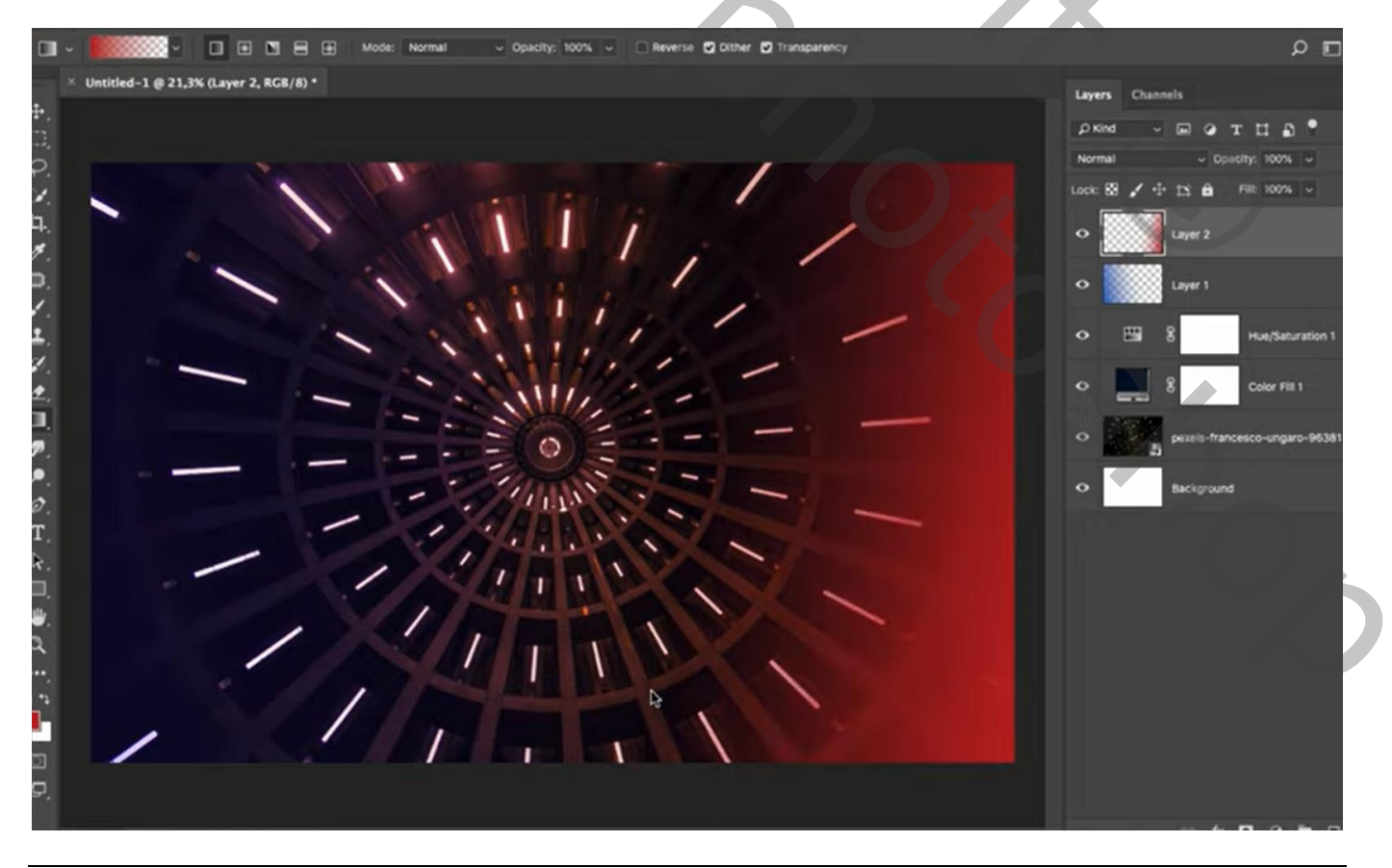

Nieuwe laag; zacht penseel, kleur = # FF0000 ; stip plaatsen; stip groter maken Laagmodus = Bleken

| 👫 💽 X: 2582,00 px 🛆 Y: 1665,50 px W: 212,75% ee H: 212,78% 🗹 0,00 * H: 0.00 * V: 0,00 * Interpolation: Bicubic - 😤 🛇 🗸 | W: 34,46 cm 🖉 🗉                 |
|----------------------------------------------------------------------------------------------------|---------------------------------|
| × Untitled-1 @ 21,3% (Layer 3, RGB/8) *                                                                                | Layers Channels                 |
|                                                                                                    | pkind - mertia •                |
|                                                                                                    | Screen v Opacity: 100% v        |
|                                                                                                    | Lock: 🔯 🖌 🕂 🏥 🏦 🛛 Fill: 100% 🗸  |
|                                                                                                    | • Layer 3                       |
|                                                                                                    | O Layer 2                       |
|                                                                                                    | • Layer 1                       |
|                                                                                                    | Hue/Saturation 1                |
|                                                                                                    | Color Fill 1                    |
|                                                                                                    | o pexels-francesco-ungaro-96381 |
|                                                                                                    | O Background                    |
|                                                                                                    |                                 |
|                                                                                                    |                                 |
|                                                                                                    |                                 |
|                                                                                                    |                                 |
| 9.                                                                                                    |                                 |
| 21,33% Doc: 29,8M/77,0M )                                                                                              | ∞ fx 🗖 Q 🖿 🗊                    |

Nieuwe laag; herhaal vorige met kleur = # 0042FF Laagmodus = Bleken

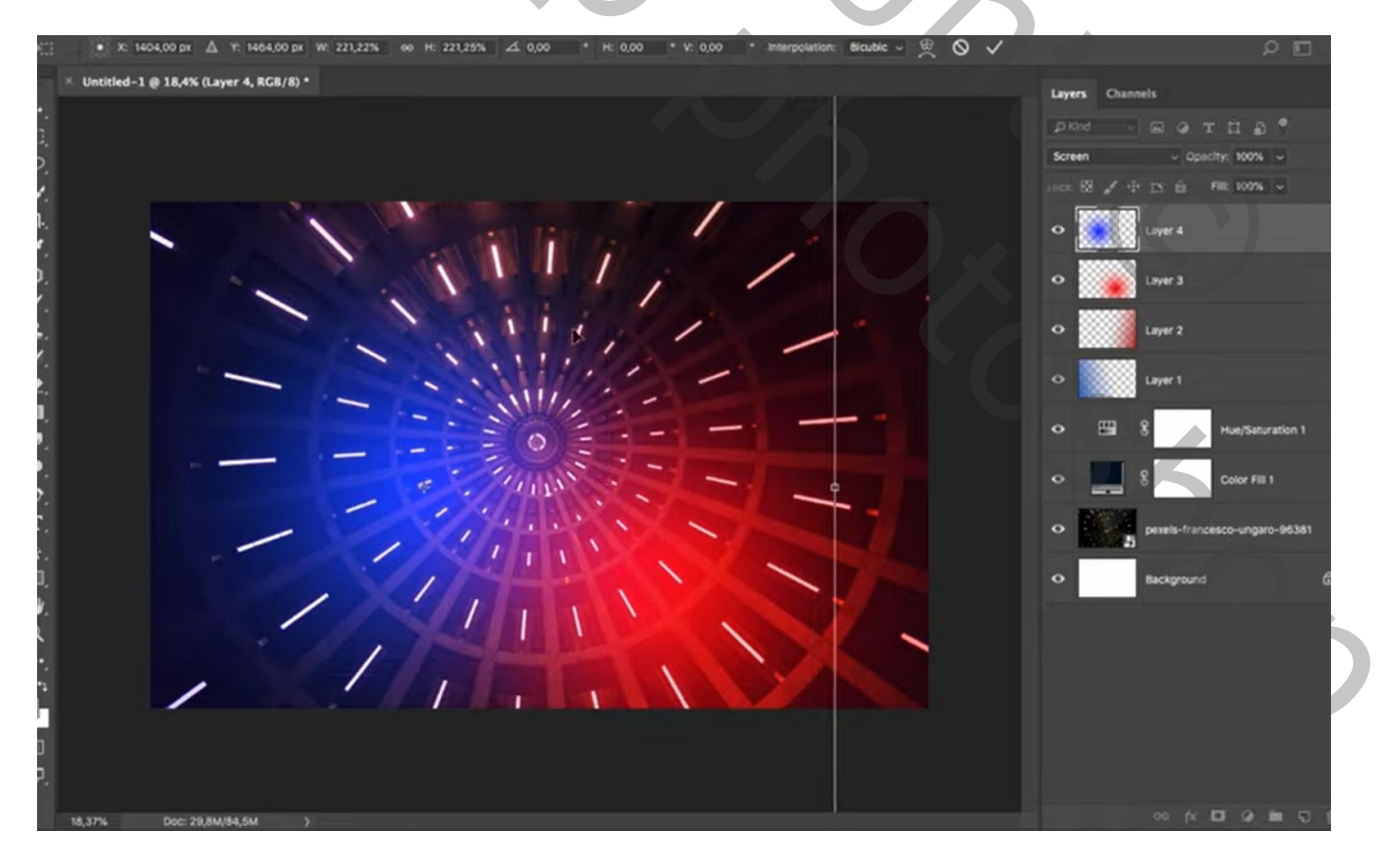

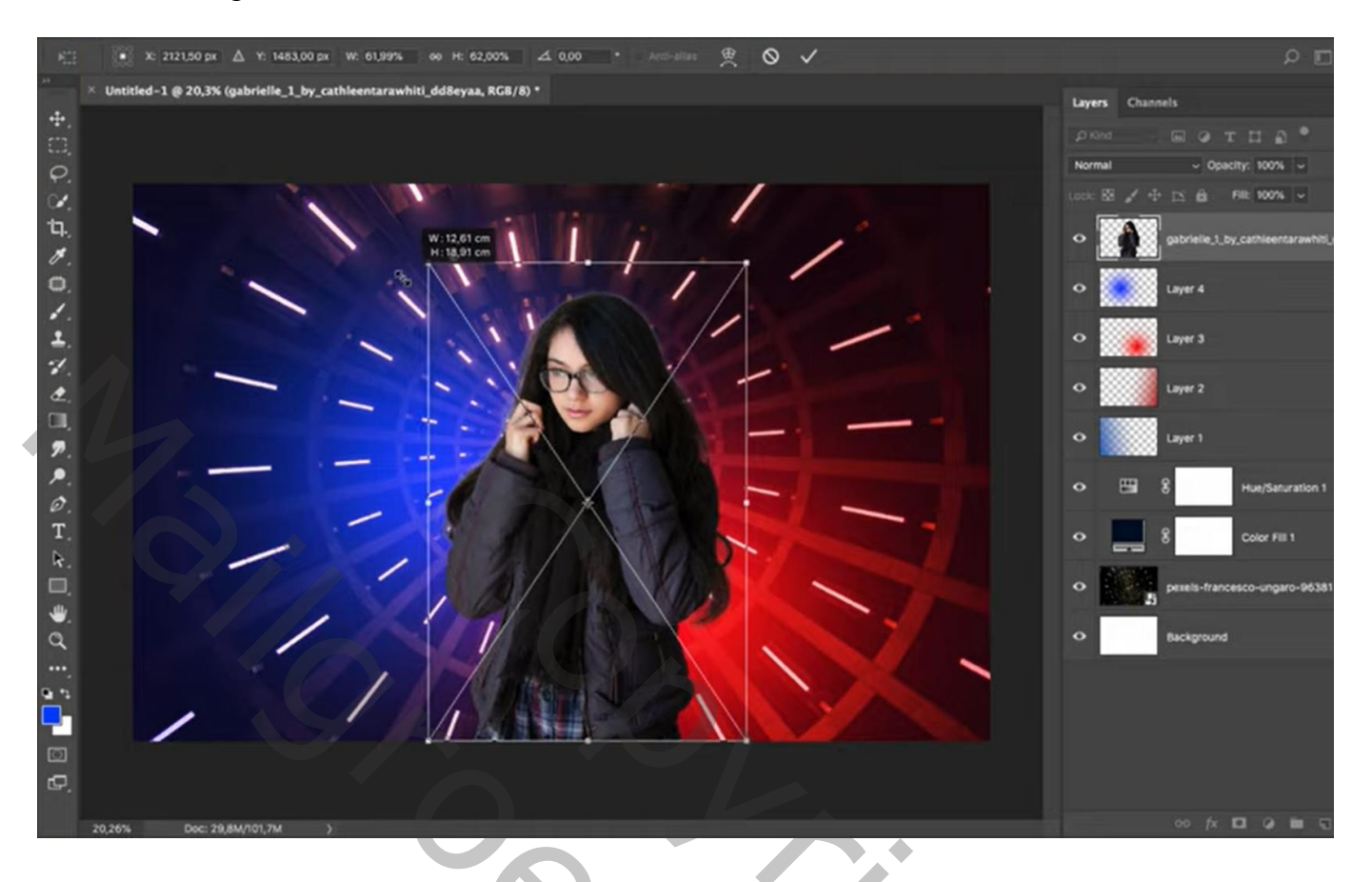

Aanpassingslaag 'Selectieve kleur' : Uitknipmasker; Grijs = 0; 0; 0; 8

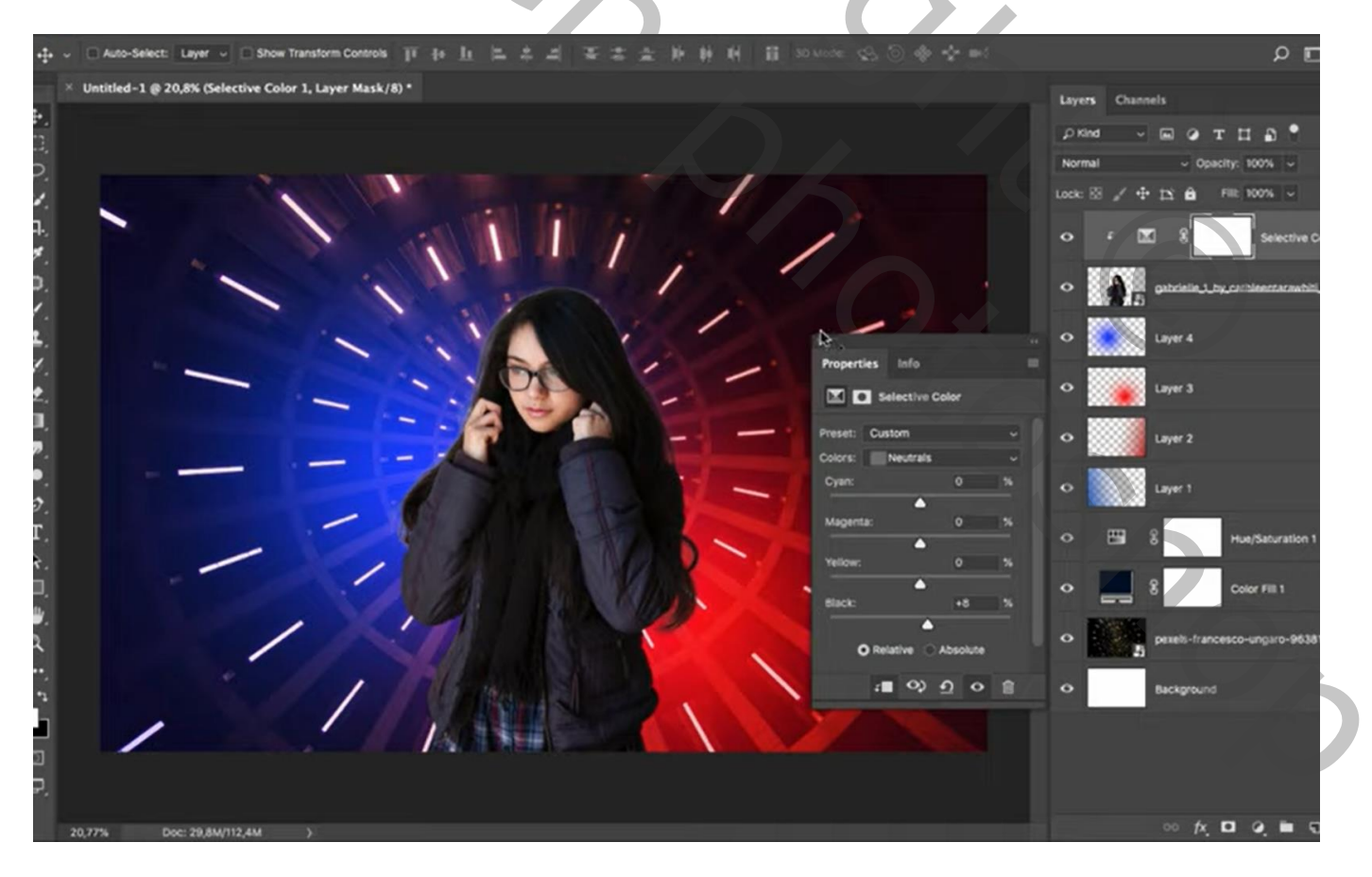

Nieuwe laag; Uitknipmasker; zacht zwart penseel, dekking = 15%; randen van het haar beschilderen

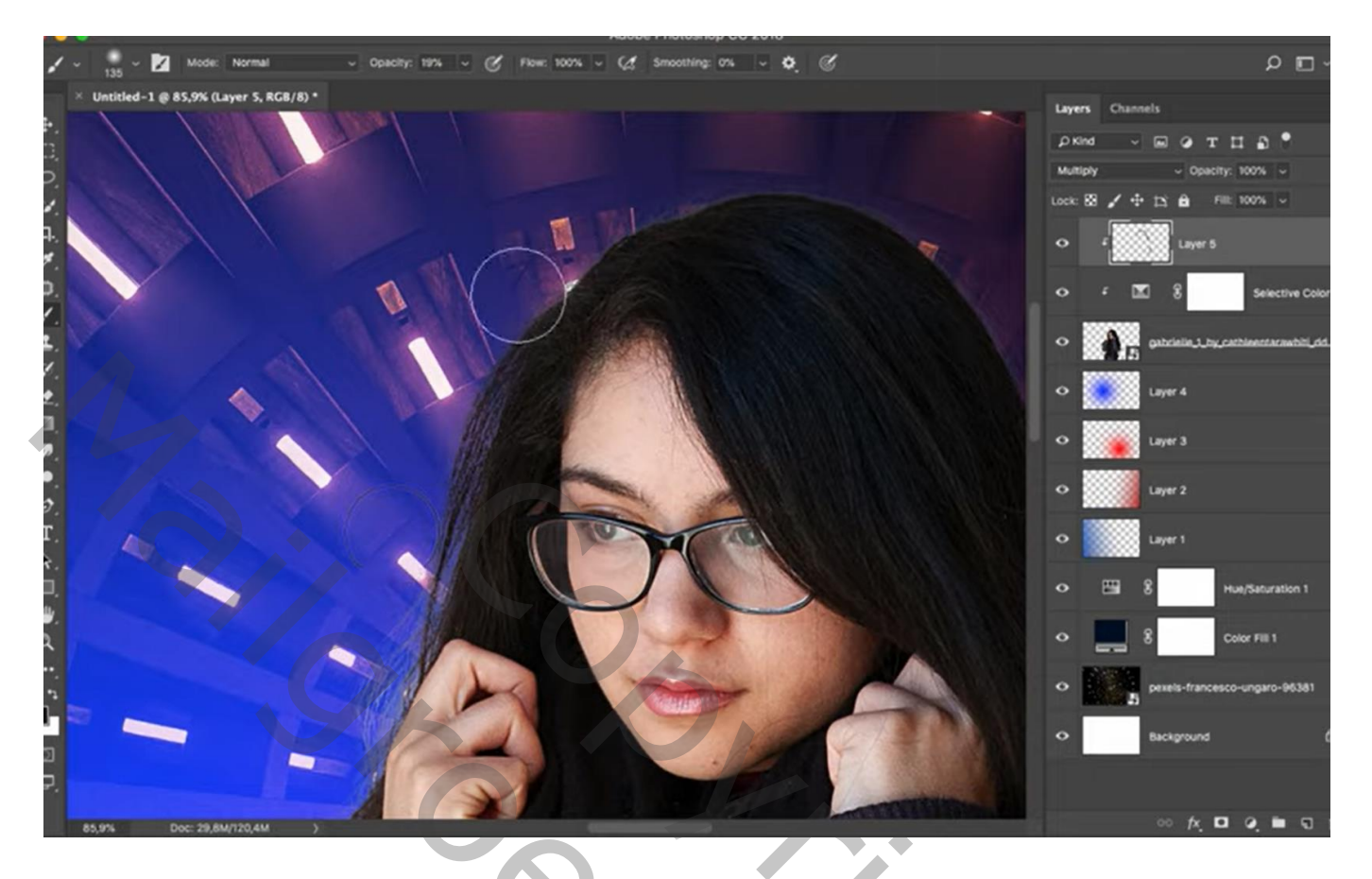

Aanpassingslaag 'Volle kleur', kleur = # FF0C00 ; Uitknipmasker; modus = Kleur Laagmasker omkeren; zacht wit penseel; rechts boven het meisje schilderen en boven de rechter arm

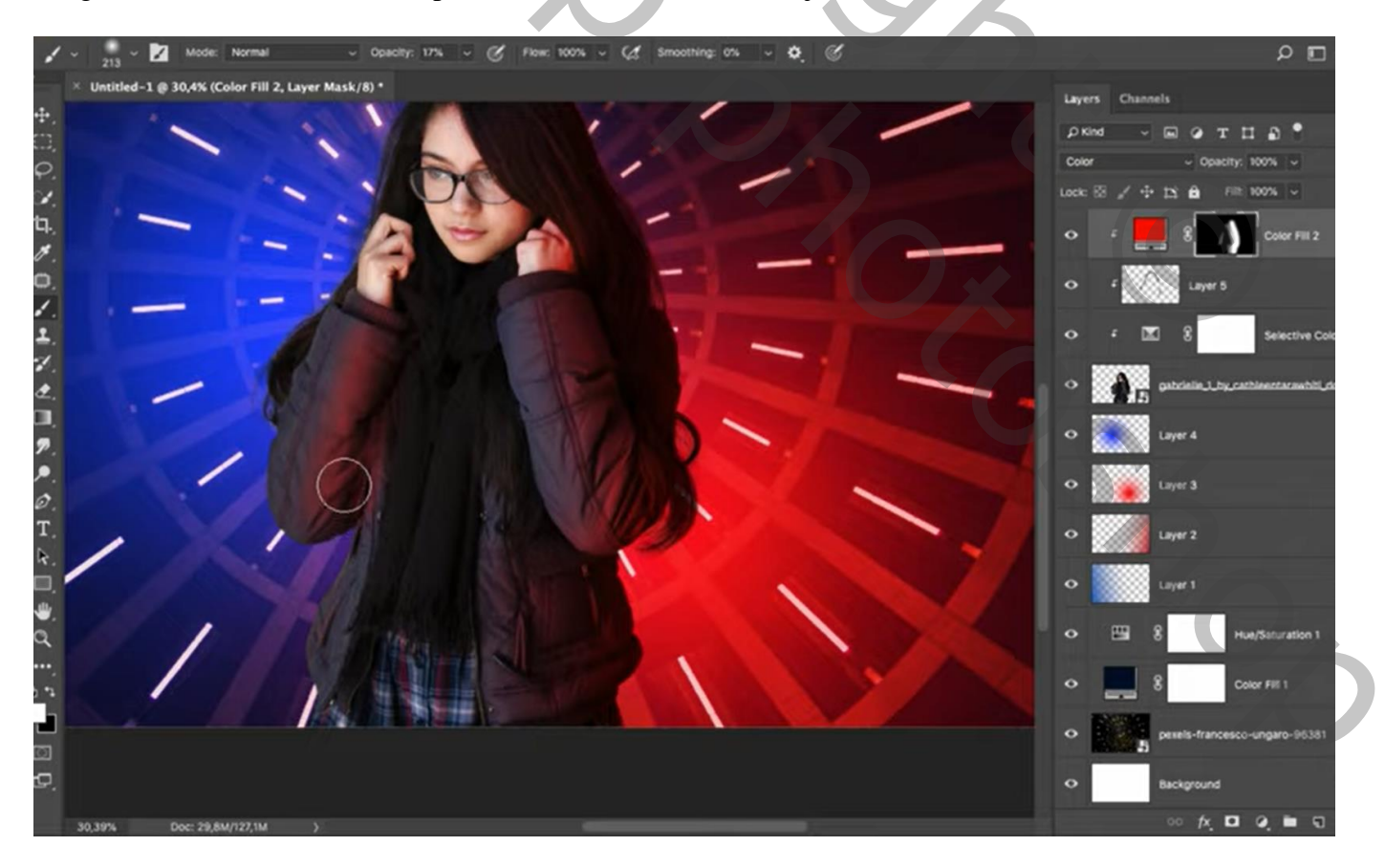

Aanpassingslaag 'Volle kleur'; kleur = # 004EFF ; Uitknipmasker ; modus = Kleur Laagmasker omkeren; zacht wit penseel; links boven het meisje schilderen

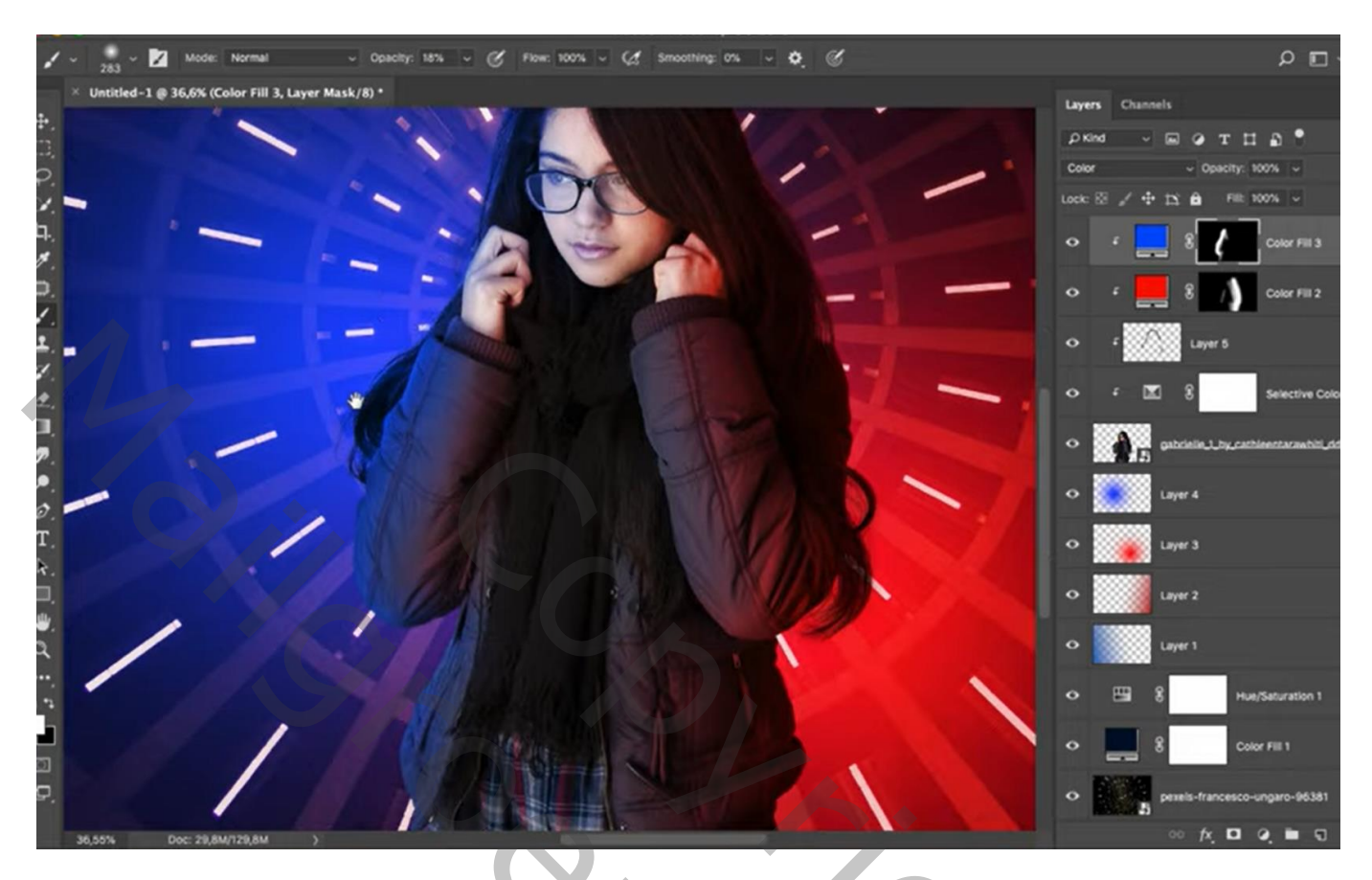

Nieuwe laag; Uitknipmasker; rode voorgrondkleur; rechts op model schilderen; met blauwe kleur links op model schilderen; met zacht penseel, dekking = 8%

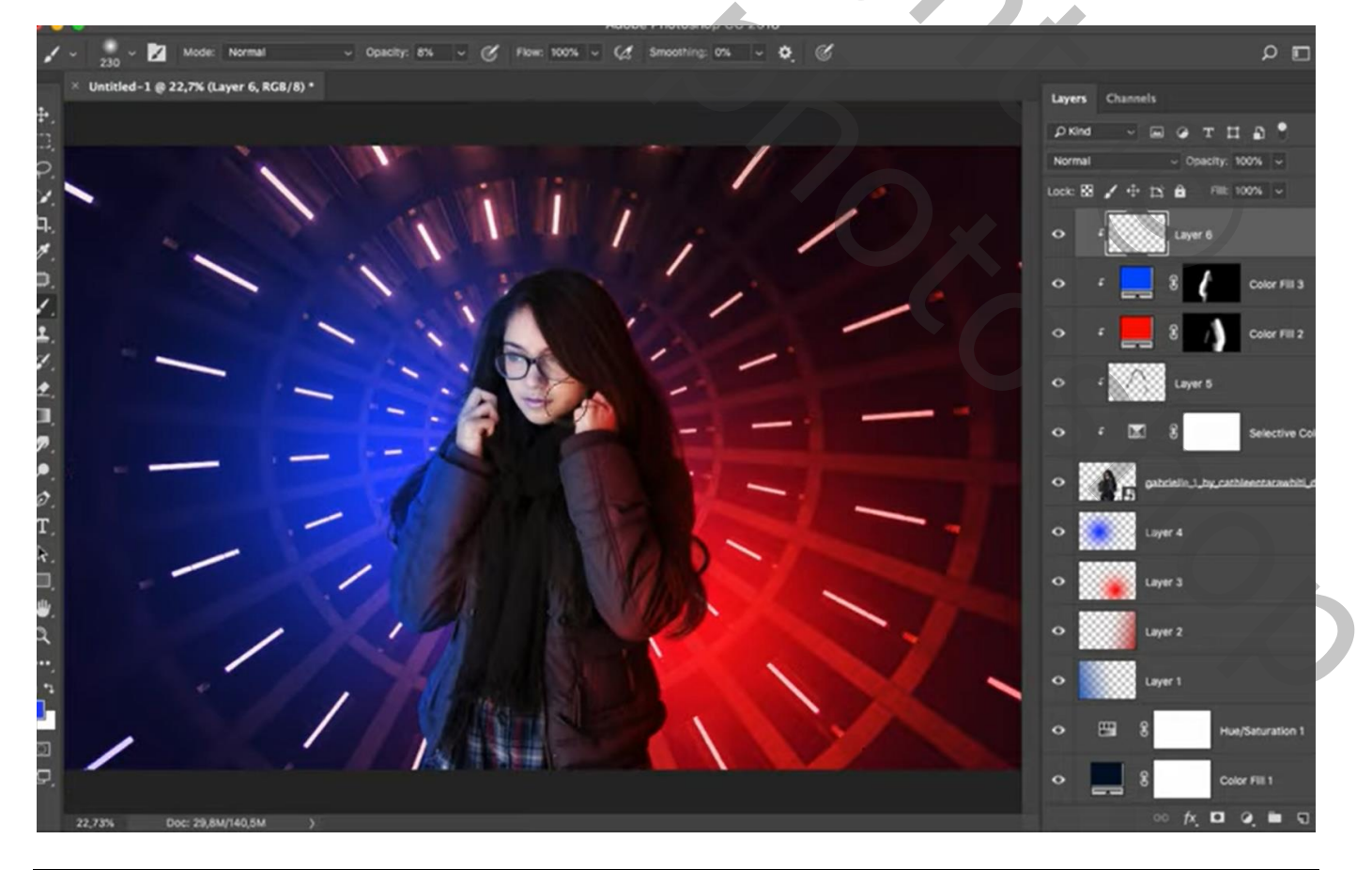

Geef laag "model" Schaduw Binnen : Lineair Tegenhouden; # FF0000 ; 50% ; -15° ; 11 px ; 0% ; 33px

| ф ~                                                                      | Click and drag t | to reposition the effect.                                                                                                    | ۵ 🗆 د                                                |
|--------------------------------------------------------------------------|------------------|----------------------------------------------------------------------------------------------------|------------------------------------------------------|
| × Untitled-1 @ 22,7% (gabrielle_1_by_cathleentarawhiti_dd8eyaa, RGB/8) * |                  |                                                                                                    | Lavers Channels                                      |
|                                                                          |                  | LaverStyle                                                                                                    |                                                      |
|                                                                          | ing Options      | Inner Shadow<br>Sructure<br>Blend Mode: Linear Dodge (Add) v<br>Opacity: 00 %<br>Angle: -15 · Use Global Light<br>Distance: 0 %<br>Size: 8 % w<br>Ocality<br>Contour: Anti-aliased<br>Noise: 0 %<br>Make Default Reset to Default | OK<br>Cancel<br>New Style<br>Preview<br>Coor 1<br>fx |
|                                                                          |                  |                                                                                                    | Layer 1     Layer 1     Hue/Seturation 1             |
| 22,73% Doc: 29,8M/140,5M )                                               |                  |                                                                                                    |                                                      |

Van de laagstijl een laag maken; laag boven de Selectieve Aanpassingslaag slepen; Zwart Laagmasker toevoegen; deel rechts zichtbaar maken Dan nog met Natte vinger wat rood op jas slepen

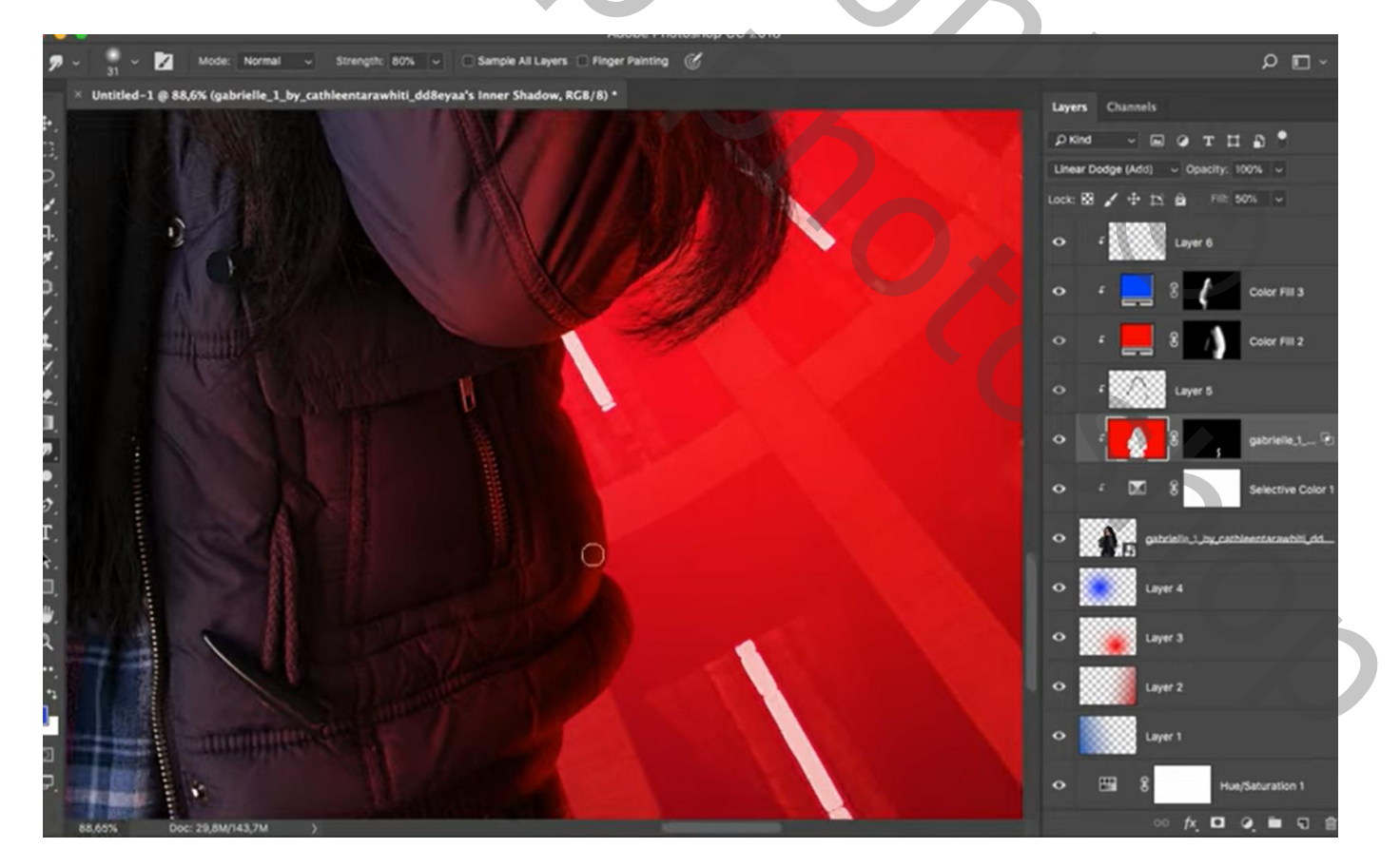

Geef laag "model" terug Schaduw binnen : Lineair Tegenhouden; # 005AFF ; 50% ; -160° ; 11 px ; 0% ; 33px

| A00D                                                                     | e Photoshop CC 2018                      |                           |                               |
|--------------------------------------------------------------------------|------------------------------------------|---------------------------|-------------------------------|
| <b>⊕</b> ~                                                               | Click and drag to reposition the effect. |                           | ن - 🗔 ۹                       |
| × Untitled-1 @ 22,7% (gabrielle_1_by_cathleentarawhiti_dd8eyaa, RGB/8) * |                                          | Layers                    | Channels                      |
| ŧ.                                                                       |                                          |                           | E O T D O                     |
|                                                                          |                                          | Normal                    |                               |
|                                                                          |                                          | _                         | Layer Style                   |
|                                                                          | Styles                                   | Inner Shadow<br>Structure | R                             |
|                                                                          | Blending Options                         | Blend Mode:               | Linear Dodge (Add) 🤟          |
|                                                                          | Bevel & Emboss                           | Opecity:                  | 50 %                          |
|                                                                          | Contour                                  | Angle: (                  | - 164 • Use Global Light      |
|                                                                          | Testure                                  | Distance:                 | 11 11 px                      |
|                                                                          | Stroke                                   | Choke:                    | 0 %                           |
|                                                                          | Inner Shadow                             | 🛨 Size:                   | <b>▲</b> 33 рк                |
|                                                                          | Inner Glow                               | Quality                   |                               |
|                                                                          | D Satin                                  | Contours                  | - Anti-aliased                |
|                                                                          | Color Overlay                            | + Noise:                  | 0 8                           |
|                                                                          | Gradient Overlay                         |                           |                               |
| T.                                                                       | Pattern Overlay                          |                           | Make Denault Reset to Denault |
|                                                                          | Outer Glow                               |                           |                               |
|                                                                          | Drop Shadow                              | Đ                         |                               |
|                                                                          | fx, + +                                  | 8                         |                               |
|                                                                          |                                          | <ul> <li>* #</li> </ul>   | Layer 3                       |
|                                                                          |                                          | •                         | Layer 2                       |
|                                                                          |                                          | •                         | Layer 1                       |
| 22,73% Doc: 29,8M/143,8M )                                               |                                          |                           | 0 x D 4 m 5 8                 |

Van de laagstijl een laag maken; laag boven de Selectieve Aanpassingslaag slepen; Zwart Laagmasker toevoegen; deel links zichtbaar maken Dan nog met Natte vinger wat blauw op jas slepen

| 🖌 🗸 107 v 🔀 Mode: Normal 🔍 Opacity: 100% v 🧭 Flow: 100% v 🕼 Smoothing: 0% v 🚱 🧭                |                                    | × 🗉 ۹            |
|------------------------------------------------------------------------------------------------|------------------------------------|------------------|
| × Untitled-1 @ 79,6% (gabrielle_1_by_cathleentarawhiti_dd8eyaa's Inner Shadow, Layer Mask/8) * | Layers Channels                    |                  |
|                                                                                                |                                    | •                |
|                                                                                                | Linear Dodge (Add) - Opacity: 1005 |                  |
|                                                                                                | Lock: 🔯 🖌 🕂 🖄 🖉 🕬 50%              | <b>1</b> 4       |
| 4. · · · · · · · · · · · · · · · · · · ·                                                       | O f Layer 6                        |                  |
|                                                                                                | • · 🔜 8 🥠 •                        | olor Fill 3      |
|                                                                                                | • • <b>=</b> 8 <b>/</b> •          | olor Fill 2      |
|                                                                                                | o f Layers                         |                  |
|                                                                                                | • • • • • • • • • • • •            | abrielle_1 🕑     |
|                                                                                                | ° ° <mark>∕}</mark> 8∕, ∘          | obrielle_1, 🐑    |
| T                                                                                              | o f ⊠ 8 s                          | elective Color 1 |
|                                                                                                | • atricite a strictleer            | taranbili,dd     |
| a la la la la la la la la la la la la la                                                       | O Layer 4                          |                  |
|                                                                                                | o 🛛 🙀 Layer 3                      |                  |
|                                                                                                | • Layer 2                          |                  |
|                                                                                                | • Layer1                           |                  |
| 79,6% Doc: 29,6M/146,4M >                                                                      | 00 fx 🗖 0                          | • • ÷            |

## Bovenste laag, Aanpassingslaag 'Niveaus' : Hooglichten = 232 ; geen Uitknipmasker

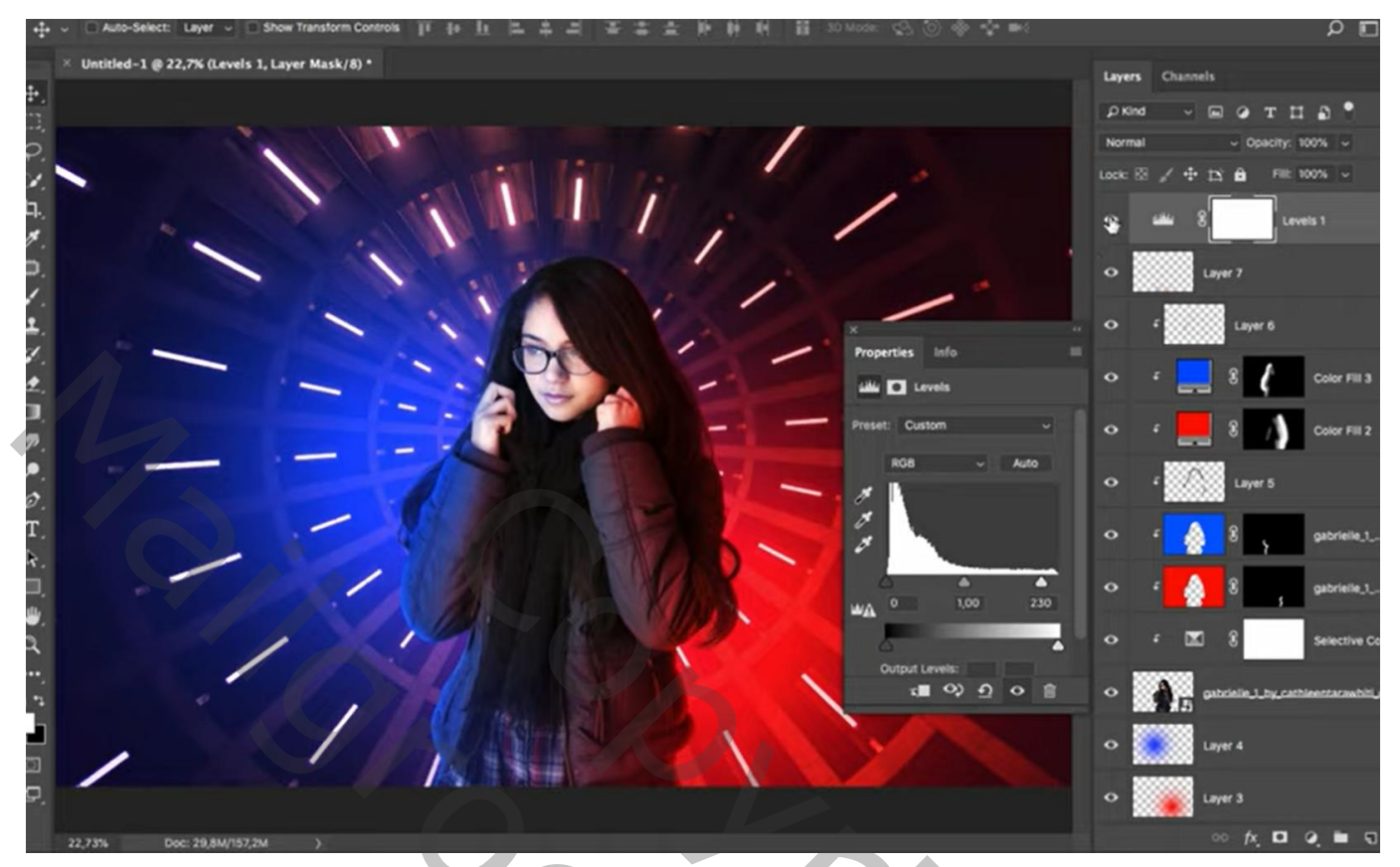

| Lagen Kanalen Paden              |   |
|----------------------------------|---|
| Normaal Vekking: 100%            |   |
| Vergr.: 🖸 🥒 🕂 🖨 Vul: 100%        | 1 |
| Niveaus 1                        | ^ |
| F kleuren                        |   |
| 💌 ғ 📘 🖗 🌈 Kleurenvulling 3       |   |
| 💌 ғ 📕 🖁 🏹 Kleurenvulling 2       |   |
| 💌 🕫 zwart haar                   |   |
| 💌 🕫 👔 Schaduw binnen van model   |   |
| 💌 🕫 👔 👔 Schaduw binnen van model |   |
| 🖲 🕫 🖉 🖁 🔄 Selectieve kleur 1     |   |
| 💌 👔 model                        |   |
| 💌 💽 blauwe stip                  |   |
| 💌 💽 rode stip                    |   |
| rood verloop                     |   |
| 💌 🔝 blauw verloop                |   |
| S & Kleurtoon/verzadiging 1      |   |
| 💌 📓 🔛 Kleurenvulling 1           |   |
| 💌 pixel                          |   |
| Achtergrond                      |   |
|                                  | v |
|                                  |   |